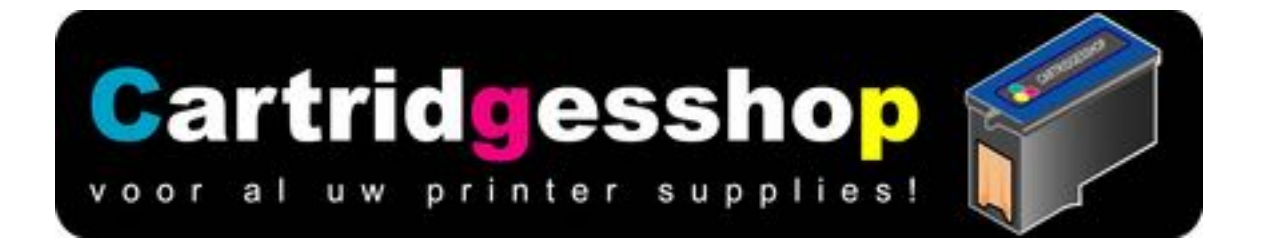

# Navul handleiding voor Canon PG510 en CL511 en PG512 en CL513

Inhoud:8 tot 12ml Kleur:Black en Color Soort: Navulhandleiding

Deze inktpatronen zijn eenvoudig na te vullen..

#### Dit is de navulinstruktie voor de Canon PG510 /PG512 zwart

Verwijder de sticker van de bovenkant en maak het kleine ontluchtingsgaatje een beetje groter,

Maak het gaatje een beetje groter zodat de naald er goed door kan. (2 mm boortje of iets dergelijks)

- 1. Zet de inktpatroon in de ontluchter. allen al u deze heeft hebben
- 2. zuig eerst met een lege spuit de oude inkt uit de printkop.
- 3. Zet de naald op de spuit.
- 4. Voor u de dop van de fles haalt, schud de inkt even door elkaar.
- 5. Vul nu de spuit met maximaal 10 ml inkt. Voor PG510. Voor PG512 kan maximaal 15ml worden gebruikt
- Laat de patroon in de ontluchter, en doe de naald in het vulgaatje.
  Spuit LANGZAAM de inkt in de lege inktpatroon.
- 7. Vul de 510 met maximaal 7 ml inkt en de 512 met maximaal 15 ml inkt
- 8. Als de spuit leeg is HAAL DAN DE NAALD VAN DE SPUIT en plaats de lege spuit onder in de airpuller in het groene padje. Zuig vervolgens de lucht uit de printkop tot er ook een klein beetje inkt mee komt.

9. Haal de inktpatroon uit de ontluchter en druk de printkop op een opgevouwen keukendoekje/tissue of stukje closetpapier. U zult zien dat er een langwerpig streepje inkt op de tissue zit

## Dit is de navulinstruktie voor de kleuren inktpatroon van Canon CL511 /CL513

Verwijder de sticker van de bovenkant en maak de 3 kleine ontluchtingsgaatje een beetje groter, Maak de gaatjes een beetje groter zodat de naald er goed door kan. (2 mm boortje of iets dergelijks)

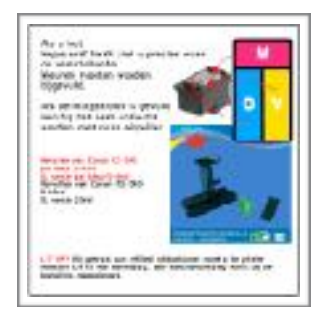

- 1. Zet de inktpatroon in de ontluchter. Voor uw de inktpatroon plaats, zorg eerst dat het groene padje voor de kleuren inktpatroon in de ontluchter zit.
- 2. zuig eerst met een lege spuit de oude inkt uit de printkop.
- 3. Zet de naald op de spuit. En vul de spuiten per kleur met inkt
- 4. Voor u de dop van de fles haalt, schud de inkt even door elkaar.
- 5. Vul nu de spuit met maximaal 3 ml inkt. Voor CL511. Voor CL513 kan maximaal 5 ml worden gebruikt.
- 6. Vul nu de inktpatronen. Kijk naar onderstaand schema voor waar de kleuren moeten worden gespuit.
- Laat de patroon in de ontluchter, en doe de naald in het vulgaatje.
  Spuit LANGZAAM de inkt in de lege inktpatroon. Als er bij het vullen inkt uit het vulgaatje komt stopt u met vullen.
- 8. Als de inktpatroon gevuld is HAAL DAN DE NAALD VAN een SPUIT en plaats de lege spuit onder in de airpuller in het groene padje. Zuig vervolgens de lucht uit de printkop tot er ook een klein beetje inkt mee komt.

## Testen van de nagevulde zwarte inktpatroon PG510 en PG512

Haal de inktpatroon uit de ontluchter en druk de printkop op een

opgevouwen keukendoekje/tissue of stukje closetpapier.

Als het navullen en ontluchten goed is gebeurt ziet u op de tissue een ononderbroken steepje van ongeveer 2 tot 3 cm lang en een paar milimeter breed.

Dit moet u ook doen met de kleuren inktpatroon. Druk de printkop op een opgevouwen keuken tissue. En als u de inktpatroon goed heeft gevuld en ontlucht ziet u dat er naast elkaar drie streepje staan .

Komt er een onderbroken steepje? Voer dan één of meerdere keren het printkopreinigingsprogramma uit dat u kunt vinden onder het service menu van uw printer.

Komt er geen streepje? zuig dan nog eens hard inkt uit de printkom dmv de ontluchter. Doe dit tot er inkt uit de printkopopening komt.

#### Plaats nu de inktpatroon terug in de printer en volg de reset instruktie

#### Reset handleiding

U heeft de inktpatroon in de printer gedaan. Of alle twee.Na het plaatsen opent u een document of een afbeelding die u wilt printen en geeft u een printopdracht. Na het geven van de printopdracht krijgt u op uw computerscherm nog steeds de melding dat de cartridge leeg is en vervangen moet worden.

Laat deze melding gewoon op uw scherm staan. Nu gaat u naar uw printer. Op de printer zit een knopje met daarop of daarnaast een oranje pictogram van een rondje met een driehoekje. Het driehoekje heeft het puntje omlaag.

Druk dit knopje in en houd hem ingedrukt tot de melding op uw computerscherm verdwijnt. Dit kan enkele seconden duren voor de melding op het scherm verdwijnt.

heeft u beide inktpatronen zwart en kleur gevuld dan krijgt u deze melding 2x. Namelijk voor elke inktpatroon. U moet dan ook 2x de reset door moet voeren. Het hoeft niet zo te zijn dat u de meldingen tegelijk krijgt. Het kan zijn dat u de voor een inktpatroon pas een paar dagen later een melding krijgt

Als het goed is kunt u weer printen met deze inktpatroon (s). Bij deze soorten nagevulde Canon patronen zal er niet meer worden aangegeven of een inktpatroon wel of niet leeg is.

Maar dit merkt u snel genoeg als de print slecht wordt.

www.cartridgesshop.nl